# epati

### VLAN Yapılandırma

Ürün: Antikor v2 - Yeni Nesil Güvenlik Duvarı Yapılandırma Örnekleri

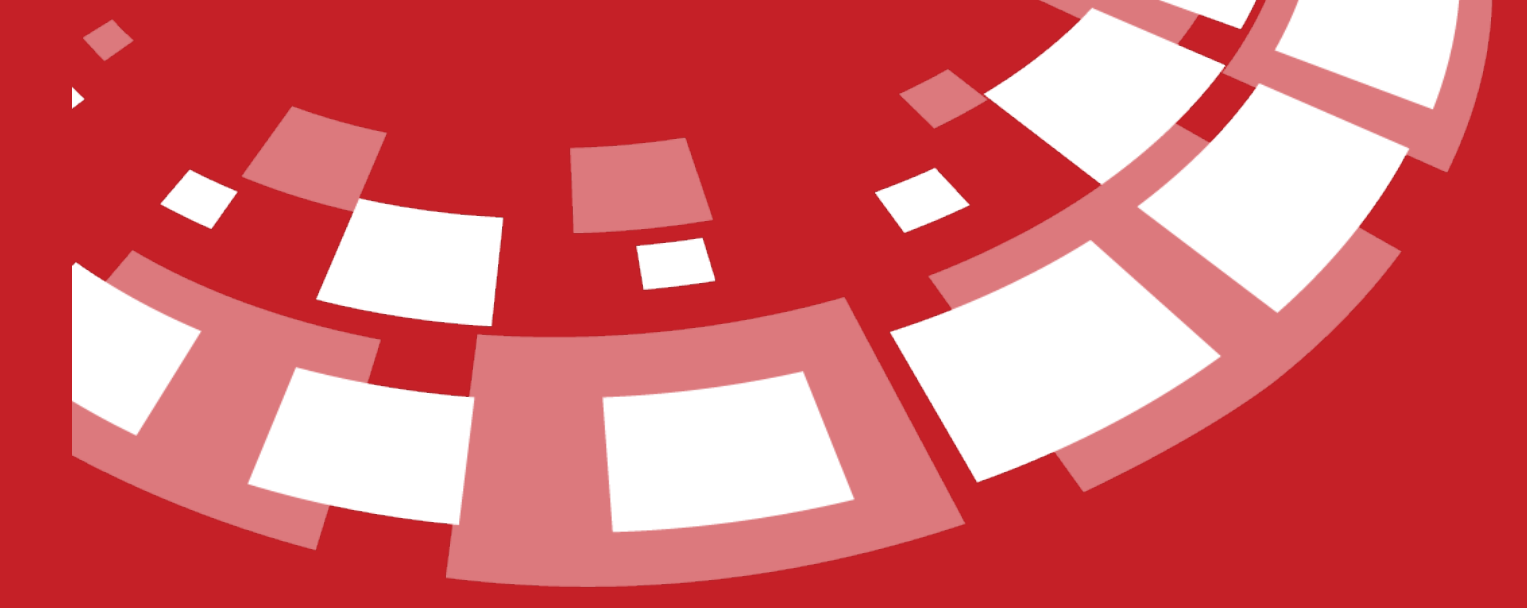

www.epati.com.tr

## **EPOTİ** VLAN Yapılandırma

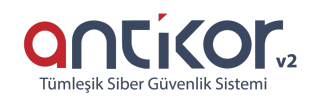

#### Kısa Anlatım

VLAN (Virtual LAN / Sanal Yerel Alan Ağı) yapılandırması'nın amacı, Yerel ağımız içerisinde çalışma grupları oluşturmak, yerel ağı switchler yardımıyla bölmektir. VLAN, Switch üzerindeki portların mantıksal olarak gruplandırılarak her bir grubun birbiriyle iletişimini ve izolasyonunu sağlar.

Antikor üzerinde oluşturduğumuz VLAN Yapılandırmaları, her VLAN için MAC Eşleme, NAT, Kayıt Al, Anons Yap, DHCPv6 Sunucusu, DHCPv4 Sunucusu, DHCPv6 Relay, DHCPv4 Relay, Other Ve Managed Bayrağı gibi farklı seçenekler ve özellikleri kullanmamızı sağlamaktadır.

Ağ büyüdükçe ve trafik arttıkça VLAN a daha fazla ihtiyaç duyulur. VLAN kullanılmasıyla her VLAN sadece kendi broadcastini alacağından, broadcast trafiği azaltılarak bant genişliği artırılmış olur. LAN içerisinde birbirinden bağımsız çalışma grupları oluşturmanın en etkin yolu VLAN anahtarla kullanmaktır.

VLAN yapılandırması Layer2 Switchlerle yapılabilir. Ancak VLAN lar arası iletişimi sağlamak için Switch Layer3 olmalı veya harici bir Router kullanılmalıdır.

#### **Network Şeması**

#### Konfigürasyon

Kullanılacak olan Vlan'lar, Omurga Switch ve diğer switch/lerde oluşturulmalı ve gerekli ayarlamalar yapılmalıdır.

İlk adım olarak **Ağ Yapılandırması** bölümünden **IP Havuzları** sekmesine gidilerek sağ üstte bulunan sutonu ile oluşturulacak olan vlan/ların havuzları yaratılır.

| - | Elda |  |
|---|------|--|
|   | LNE  |  |
|   |      |  |

| 🕽 Ağ Yapılandırması 🗸 🗸               |  |  |  |
|---------------------------------------|--|--|--|
| IP Havuzları                          |  |  |  |
| IP Atama                              |  |  |  |
| Ethernet Atama                        |  |  |  |
| VLAN Yapılandırması                   |  |  |  |
| Sanal Ethernet - VLAN Etiketi Tabanlı |  |  |  |
| Sanal Ethernet - Birleştirme          |  |  |  |
| Sanal Ethernet - Loopback             |  |  |  |
| Ethernet Durumları                    |  |  |  |
| Ethernet QoS                          |  |  |  |
| Ethernet QoS Kuralları                |  |  |  |

| IP Havuzları - Yeni Kayıt |                          |
|---------------------------|--------------------------|
| Ethernet                  | LAN1 V                   |
| Adres Ailesi              | ● IPv4 ○ IPv6            |
| IP Bloğu                  | IPv4 10.33.100.0/24      |
| Açıklama                  | Mühendislik <u>Vlanı</u> |
|                           | Ø iptal B Kaydet         |

Yukarıdaki gibi havuz/lar girildikten sonra 🗈 Kaydet butonuna basılarak havuz oluşturulur.

NOT : Havuz/lar oluşturulduktan sonra "Tanımları Uygula" işlemini yapmayı unutmamalıyız.

Sonraki adım olarak yine **Ağ Yapılandırması** bölümünde bulunan **Vlan Yapılandırması** sekmesine gidilerek **butonu ile VLAN yaratılır**.

| 🖗 Ağ Yapılandırması 🛛 🗸 🗸             |
|---------------------------------------|
| IP Havuzları                          |
| IP Atama                              |
| Ethernet Atama                        |
| VLAN Yapılandırması                   |
| Sanal Ethernet - VLAN Etiketi Tabanlı |
| Sanal Ethernet - Birleştirme          |
| Sanal Ethernet - Loopback             |
| Ethernet Durumları                    |
| Ethernet QoS                          |
| Ethernet QoS Kuralları                |

|                     |                      |                                                 | _                |                              |  |
|---------------------|----------------------|-------------------------------------------------|------------------|------------------------------|--|
| Durum               | Aktir                |                                                 | Otomatik IPv4 Al |                              |  |
| Adı                 | Mühendislik Vlanı    | IPv4<br>Adresi                                  | IPv4             | 10.33.100.254/24             |  |
| VLAN ID             | 100                  | DHCPv4<br>Başlangıç                             | IPv4             | 10.33.100.10                 |  |
| Bağlantı<br>Türü    | Etiketli 🔻           | DHCPv4                                          | IPv4             | 10.33.100.250                |  |
| Ethernet<br>Arayüzü | bge0 - LAN1 🔻        | Ağ<br>Gecidi                                    | IPv4             | 10.33.100.1                  |  |
| Pv6 Ayarları        |                      | DHCPv4<br>Relay<br>Adresi                       | IPv4             |                              |  |
|                     | Otomatik IPv6 Al     | 4 Global<br>NAT                                 | IPv4             | 193.255.111.111              |  |
| IРvб<br>Adresi      | IPv6 Ör : ffff::1/16 |                                                 |                  |                              |  |
| DHCPv6<br>Başlangıç | IPv6                 | 5 Seçenekler                                    |                  |                              |  |
| DHCPv6<br>Bitiş     | IPv6                 | <ul> <li>MAC Eşlem</li> <li>Kayıt Al</li> </ul> | ie               | ✓ NAT<br>Anons Yap           |  |
| DHCPv6<br>Relay     | ΙΡνδ                 | DHCPv6 Su<br>DHCPv6 Re                          | inucusu<br>elay  | DHCPv4 Sunucusu DHCPv4 Relay |  |
| Adresi              |                      | Managed E                                       | Bayrağı          | Other Bayrağı                |  |
|                     |                      |                                                 |                  |                              |  |

- 1. Vlan ID girilir.
- 2. Bağlantı Türü Etiketli veya Yönlendirilmiş olarak seçilir.

NOT : Oluşturduğumuz Vlan Etiketli olacak ise, VLAN ID'si Switch de yarattığımız Vlan İnterface ID'si ile aynı olmalıdır.

- Yukarıda oluşturulan Vlan Yapılandırması'nda DHCPv4 Ağ geçidi Switch'de oluşturduğumuz Vlan'ın IP Adresi olarak ayarlanır. MPLS VPN altyapısına sahip bir kurumda ise Ağ geçidi olarak uç noktanın**MPLS Router** ip adresi olarak tanımlanması gerekmektedir.
- 2. Global NAT olarak Kuruma tahsis edilmiş olan Gerçek IP Adreslerinden birtanesi girilir.
- 3. Seçenekler Bölümünde ise; Bu vlan'da ayarlar ve politikaları uygulayacağımız alanları seçebiliriz.

Gerekli Ayarlar yapıldıktan sonra Braydet butonuna basılarak VLAN oluşturulur.

NOT :VLAN oluşturulduktan sonra "Tanımları Uygula" işlemini yapmayı unutmamalıyız.

ePati Siber Güvenlik Teknolojileri A.Ş. Mersin Üniversitesi Çiftlikköy Kampüsü Teknopark İdari Binası Kat: 4 No: 411 Posta Kodu: 33343 Yenişehir / MERSİN

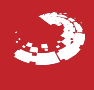